# How to Submit a Complaint for MLS Violations Using CasePro

Navigate to https://www.mymetrotex.com.
 Click on Matrix MLS Support
 Click on Submit a Clear Cooperation Report / Showing Violation

| CASEPRO                                                                                                    |
|----------------------------------------------------------------------------------------------------|
| SUBMIT AN MLS VIOLATION                                                                                                    |
| You must complete each step in the process before moving to the next step.<br>The rules violation complaint will not be submitted to MetroTex MLS until you have completed all steps and clicked submit. |
| STEP 1: Add a Complainant                                                                                                    |
| Eelow is your information. You can add another Complainant to this submission by clicking on the "+" sign next to "Add a Complainant" below.                                                             |
| ADDIA COMPLANANT - SAVE & CONTINUE TO STEP 2                                                                                                    |
|                                                                                                    |
| STEP 2: Add a Respondent, Rule(s) Violated and Provide a Description                                                                                                    |
| STEP 3: Provide Supporting Documentation                                                                                                    |
| STEP 4: Complaints Filed Elsewhere                                                                                                    |
| STEP 5: Statement of Truth and Signature                                                                                                    |
| Friday, June 09, 2023 01:33 PM (Central Standard Time). Version: 1.0                                                                                                    |

**3** Required fields are First Name, Last Name, Email Address, and Phone#. If you would like to file an anonymous complaint, you may type "anonymous" for the First and Last Name. For the email address, you may type in "noemail@noemail.com" and for the phone number (111) 111-1111.

4 Click the "Email" field.

| SUBMITAN MES                  | WOLATION                              |                                       |                             |                                          |
|-------------------------------|---------------------------------------|---------------------------------------|-----------------------------|------------------------------------------|
|                               |                                       |                                       |                             |                                          |
| 2 few Welder Samely (2004) (2 |                                       |                                       |                             |                                          |
| O.STEP 1. AC                  | ADD A COMPL                           | AINANT                                |                             |                                          |
| Beine Aynus Ma                | Enter the Complainant<br>"Last Name." | 's information associated with this C | omplaint. An entity or comp | any may not be listed as "First Name" or |
| A View in a 1 Second          | First Name                            | anonymous                             | Last Name                   | anonymous                                |
| and course                    | Address                               | Enter Address                         | City                        | Enter City                               |
| O STER 2: A                   | State                                 | Texas × •                             | zip                         | Enter Zipcode                            |
|                               | Email                                 | En Coul                               | Phone                       | Enter Phone number                       |
|                               | Company                               | Enter Company Name                    |                             |                                          |
| O STEP & C                    |                                       |                                       |                             |                                          |
| Ø STEP L' SI                  |                                       |                                       | •                           |                                          |
|                               |                                       |                                       |                             |                                          |
|                               |                                       |                                       |                             |                                          |
|                               |                                       |                                       |                             |                                          |
|                               |                                       |                                       |                             |                                          |
|                               |                                       |                                       |                             |                                          |

#### **COMPLAINANT**

| s Enter Address City Enter City e Texas ×      Zip Enter Zipcode noemail@noemail.com Phone Enter Company Name CANCEL SAVE COMPLAINANT | 5   | anonymous           | Last Name | anonymous     |  |
|----------------------------------------------------------------------------------------------------|-----|---------------------|-----------|---------------|--|
| Texas X     Texas     Zip        Enter Zipcode        Phone     Enter Company Name     CANCEL   SAVE COMPLAINANT                      |     | Enter Address       | City      | Enter City    |  |
| noemail@noemail.com     Phone       Enter Company Name       CANCEL       SAVE COMPLAINANT                                            | 8:  | Texas × 🔻           | Zip       | Enter Zipcode |  |
| CANCEL SAVE COMPLAINANT                                                                                                    | lie | noemail@noemail.com | Phone     | (1)           |  |
| CANCEL SAVE COMPLAINANT                                                                                                    |     |                     |           |               |  |
|                                                                                                    | ny  | Enter Company Name  | )         | <u> </u>      |  |

6

#### Click "SAVE COMPLAINANT"

| Address     Enter Address     City     Enter City       TEP 21.0     State     Texas     ×     Zip     Enter Zipcode       Email     noemail@noemail.com     Phone     (111) 111-1111       Company     Enter Compony Name | First Name      | anonymous           | Last Name | anonymous      |
|----------------------------------------------------------------------------------------------------|-----------------|---------------------|-----------|----------------|
| TEP 2008 Email noemail@noemail.com Phone (111) 111-1111 Company Enter Company Name TEP 4.0                                                                                                    | Address         | Enter Address       | City      | Enter City     |
| Email         noemail@noemail.com         Phone         (111) 111-1111           Company         Enter Compony Name                                                                                                    | STEP 2:44 State | Texas × •           | Zip       | Enter Zipcode  |
| Company Enter Compony Name                                                                                                    | Email           | noemail@noemail.com | Phone     | (111) 111-1111 |
| TEP 4.6                                                                                                    | Company         | Enter Company Name  |           |                |
|                                                                                                    | STEP 4.45       |                     |           |                |
| CANCEL SAVE COMPLAINANT                                                                                                    | STEP 5: D       | CANCEL SAVE COMPL   | AINANT    |                |

7 Review the information submitted so far, then click on Save & Continue to Step 2.

 Below is your information. You can add another Complainant to this submission by clicking on the COMPLAINANT 1 (2) anonymous anonymous , TX

 mail: noemail@noemail.com

 Phone: (111) 111-1111

 Who is a Complainant? •

 ADD A COMPLAINANT +

 SAVE & CONTINUE TO STEP 2

 STEP 2: Add a Respondent, Rule(s) Violated and Provide a Description

 STEP 3: Provide Supporting Documentation

 STEP 4: Complaints Filed Elsewhere

8 Click "ADD A RESPONDENT +"

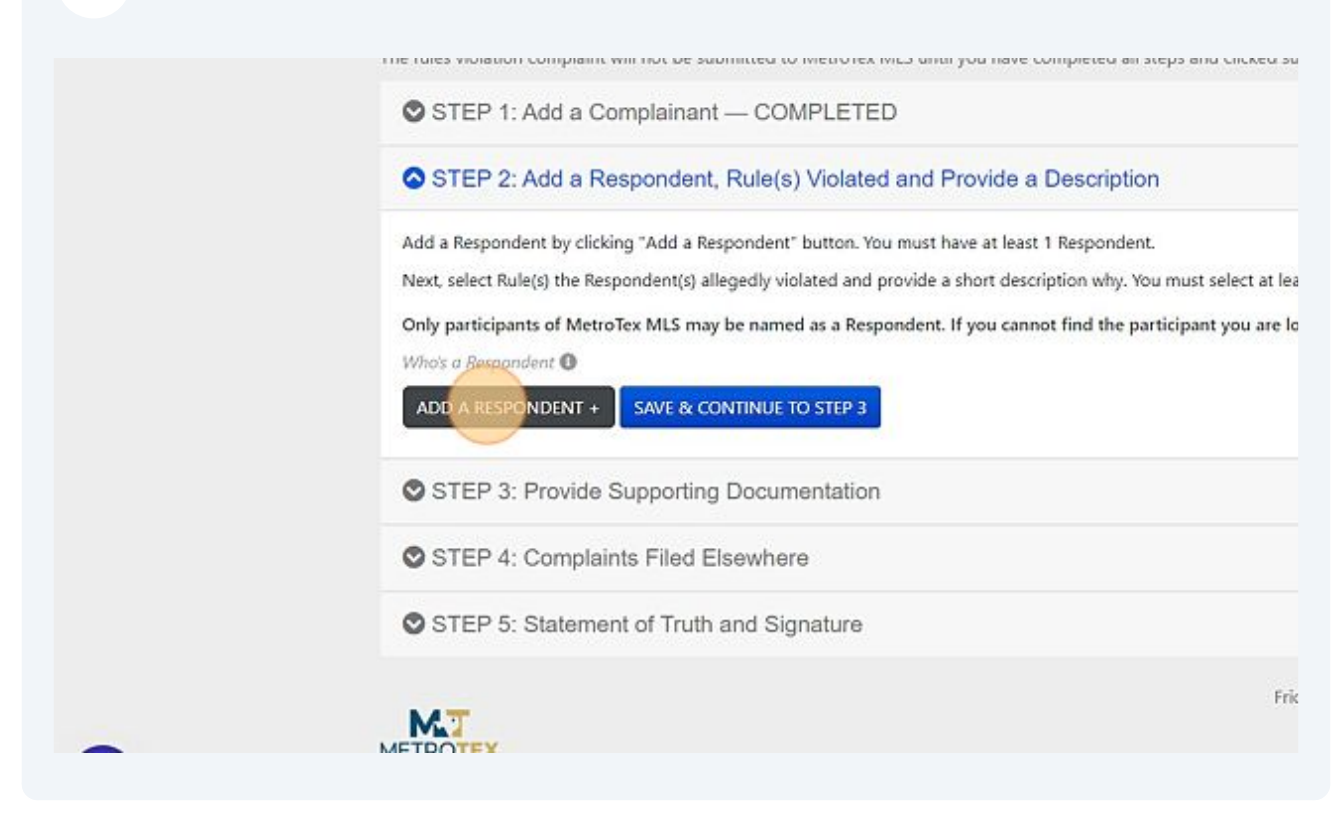

9 The Respondent is the person you are filing the complaint against. If you are confident of their first and last name, you may enter their name.

| Reminder: Ea<br>f you have pr | ich Respondent must be an ac<br>oblems locating the REALTOR | ctive member of Met | roTex MLS and you can also :<br>il to: violations@dfwre.com | search fo |
|-------------------------------|-------------------------------------------------------------|---------------------|-------------------------------------------------------------|-----------|
| First Name                    | First Name to search                                        | Last Name           | Last Name to search                                         |           |
| First Name                    | Last Name                                                   | Company             | Board                                                       |           |

#### **10** Click the "Last Name to search" field.

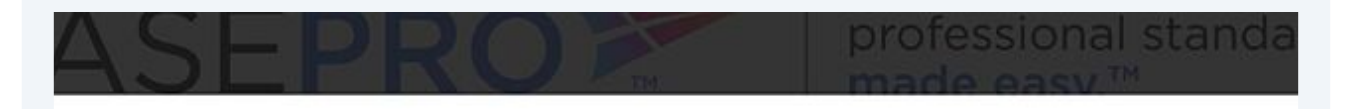

### ESPONDENT

irst and/or Last name or License number of the Respondent and click Search button. ach Respondent must be an active member of MetroTex MLS and you can also search for them using the "Find a REALTOR roblems locating the REALTOR®, please send email to: violations@dfwre.com

| First Name to search | Last Name Last                    | ne o search                                                                                                    | License# | License number to se |
|----------------------|-----------------------------------|----------------------------------------------------------------------------------------------------|----------|----------------------|
| Last Name            | Company                           | Board                                                                                                    |          |                      |
|                      | 100 200 <b>1</b> 200 <b>(2</b> )/ | and the second second sec |          |                      |
|                      |                                   |                                                                                                    |          |                      |
|                      |                                   |                                                                                                    |          |                      |
|                      |                                   |                                                                                                    |          |                      |

11 Or if you know the person's license# you name enter their license#. Please make sure you enter a Zero (0) in front of their TREC license#.

| pondent and    | click Search button.               | 6 al          |             | L. DEMITORS    |          |        |          |
|----------------|------------------------------------|---------------|-------------|----------------|----------|--------|----------|
| to: violations | you can also search<br>s@dfwre.com | for them usin | ng the "Fir | d a REALTOR®   | tool.    |        |          |
| Last Name to   | search                             | License#      | Lidense n   | mber to search |          | SEARCH | Ŧ        |
|                | Board                              |               |             |                | License# |        |          |
|                |                                    |               |             |                |          |        | <b>^</b> |

**12** Once you enter the license #, you must click "SEARCH".

| ofession<br>ade eas      | nal stanc<br>v.™         | lards         |       |                                  |
|--------------------------|--------------------------|---------------|-------|----------------------------------|
| on.<br>arch for them usi | ng the <b>"Find a RE</b> | ALTOR®" tool. |       |                                  |
| License#                 | aa01850                  | S             | EARCH |                                  |
|                          |                          | License#      | *     |                                  |
|                          |                          |               |       | \$(document) ready(function 0.1) |

**13** Click on the name of the Respondent.

## ADD A RESPONDENT

Enter either First and/or Last name or License number of the Respondent and clie **Reminder:** Each Respondent must be an active member of MetroTex MLS and yc If you have problems locating the REALTOR®, please send email to: **violations@** 

| Faulkner | MetroTex Assoc. of<br>REALTORS® |
|----------|---------------------------------|
|          | Faulkner                        |

Tip! Only those MLS Participants and Subscriber who receive their MLS Services through MetroTex will be available for this search. If the person does not come up in this search, you may contact the MLS Department at 214-540-2755 for assistance. If the Respondent receives MLS from another Association, you will be directed to file the complaint with that Association.

**14** Click here to choose the MLS Violation being reported.

í

| ADD A RESPONDENT<br>Cathy Faulkner   MetroTex Assoc. of REALTORS® BOARD:                                                                                          |
|----------------------------------------------------------------------------------------------------|
| Please select the Rule(s) allegedly violated and provide in the box underneath<br>of the Rule(s) alleged in this Complaint. You must select at least one Rule and |
| MLS Violations - Rules                                                                                                    |
|                                                                                                    |
| Complaints Filad Elsaubara                                                                                                    |
|                                                                                                    |
| STEP 4: Complaints Filed Elsewhere<br>STEP 5: Statement of Truth and Signature                                                                                    |

- **15** Click the "Section 7 Listing Procedures" field.
  - There are only 2 categories of violations that may be reported through Case Pro. Those are complaints alleging a violation of the Clear Cooperation Policy or Showing/Supra Key Sharing Violations.

| le(s) alleged in this Complaint. You must select at least one Rule and                                                                                                    |
|----------------------------------------------------------------------------------------------------|
| Violations - Rules                                                                                                    |
| over the 🚺 next to the Rule Name to see a description of that Rule.<br>ion 7 - Listing Procedures (1)<br>ion 8 - Showing (1)<br>Services, Inc. Paragraph 4 (1)<br>Services, Inc. Paragraph 9 (1)                                                                                                    |
| SUBMIT                                                                                                    |
| A DESCRIPTION OF A DESCRIPTION OF A DESC |

**16** In the description box, you will describe the violation reported.

|    | Please select the Rule(s) allegedly violated and provide in the box underneath<br>of the Rule(s) alleged in this Complaint. You must select at least one Rule and |
|----|----------------------------------------------------------------------------------------------------|
|    | MLS Violations - Rules                                                                                                    |
| ÷. | Mouse over the      next to the Rule Name to see a description of that Rule.     Section 7 - Listing Procedures                                                   |
|    | Please provide a detailed narrative of the Section 7 - Listing Procedures                                                                                         |
|    | Section 8 - Showing 🕚                                                                                                    |
|    | 🗌 Key Services, Inc. Paragraph 4 🕕                                                                                                    |
|    | 🗌 Key Services, Inc. Paragraph 9 🚺                                                                                                    |
|    |                                                                                                    |
|    | CANCLE                                                                                                    |
|    |                                                                                                    |

**17** If this is a Clear Cooperation Violation, you might enter a description such as "Sign in yard since 6-2-2023"

| 18 | Click or<br>the viol | Please select the Rule(s) allegedly violated of the Rule(s) alleged in this Complaint. Y | d and provide in the box underneath a statement which<br>ou must select at least one Rule and provide a detailed                                                                                                    |
|----|----------------------|------------------------------------------------------------------------------------------|----------------------------------------------------------------------------------------------------|
|    |                      | MLS Violations - Rules                                                                   | Section 7 - Listing Procedures desc                                                                                                    |
|    | ) di                 | Mouse over the <b>1</b> next to the Rule N Sign in yard since 6-2-2023                   | Section 7.01 also known as Clear Cooperation Policy: "7.01 W<br>marketing a property to the public, the listing broker must su<br>for cooperation with other MLS participants. Public marketing<br>to, flyers displayed in windows, yard signs, digital marketing of<br>brokerage website displays (including IDX and VOW), digital of<br>(email blasts), multi-brokerage listing sharing networks, and a |
|    |                      | Section 8 - Showing                                                                      | public."                                                                                                    |
|    |                      | Key Services, Inc. Paragraph 9 ()                                                        |                                                                                                    |
|    |                      |                                                                                          |                                                                                                    |

| 19 | Click "SUBMIT" |
|----|----------------|
|----|----------------|

| ¢ | Section 7 - Listing Procedures       | marketing a property to the public, the<br>for cooperation with other MLS particip                                                |
|---|--------------------------------------|----------------------------------------------------------------------------------------------------|
|   | Sign in yard since 6-2-2023          | to, flyers displayed in windows, yard sig<br>brokerage website displays (including l<br>(email blasts), multi-brokerage listing s |
|   | Section 8 - Showing 1                | public."                                                                                                    |
|   | 🗌 Key Services, Inc. Paragraph 4 🕚 🗌 |                                                                                                    |
|   | 🗌 Key Services, Inc. Paragraph 9 🚺   |                                                                                                    |
|   |                                      |                                                                                                    |
|   |                                      |                                                                                                    |

| 20 | Click "Save & Continue to Step 3"                                                                                                    |
|----|----------------------------------------------------------------------------------------------------|
|    | Cathy Faulkner<br>MetroTex Assoc. of REALTORS®<br>1701 Kinwest Pkwy null<br>Irving, TX 75063<br>Email: cathyf@dfwre.com<br>RULES ALLEGEDLY VIOLATED:<br>• Section 7 - Listing Procedures - Sign in yard since 6-2-2023<br>Who's a Respondent<br>ADD A RESPONDENT + SAVE & CONTINUE TO STEP 3 |
|    | STEP 3: Provide Supporting Documentation                                                                                                    |
|    | STEP 4: Complaints Filed Elsewhere                                                                                                    |
|    | STEP 5: Statement of Truth and Signature                                                                                                    |

21 Click the "Relevant Documents" field. You may also choose any of the other categories of supporting documents that you plan to provide with your complaint. For Clear Cooperation Violations, evidence of the violation must be provided of the marketing.

Once all case documents have been reviewed by staff, a determination will disposition. Staff make no determination as to whether a violation of the M Respondent through the Response Form or by an MLS Hearing Panel after Only documents with following extensions (.pdf, .png, .jpg) can be uploade Maximum allowed file size is (50 MB) YOU MUST WAIT until the progress indicator for all your docum TO STEP 4" button. Belevant Documents Other Relevant Correspondence Contracts / Forms Any Statements, Affidavits, Depositions, Letters from Witnesses Notification and Contact information of Legal / REALTOR® Counsel Notification and Contact information of Witnesses Chronology of Timeline Browse computer to select and upload document:

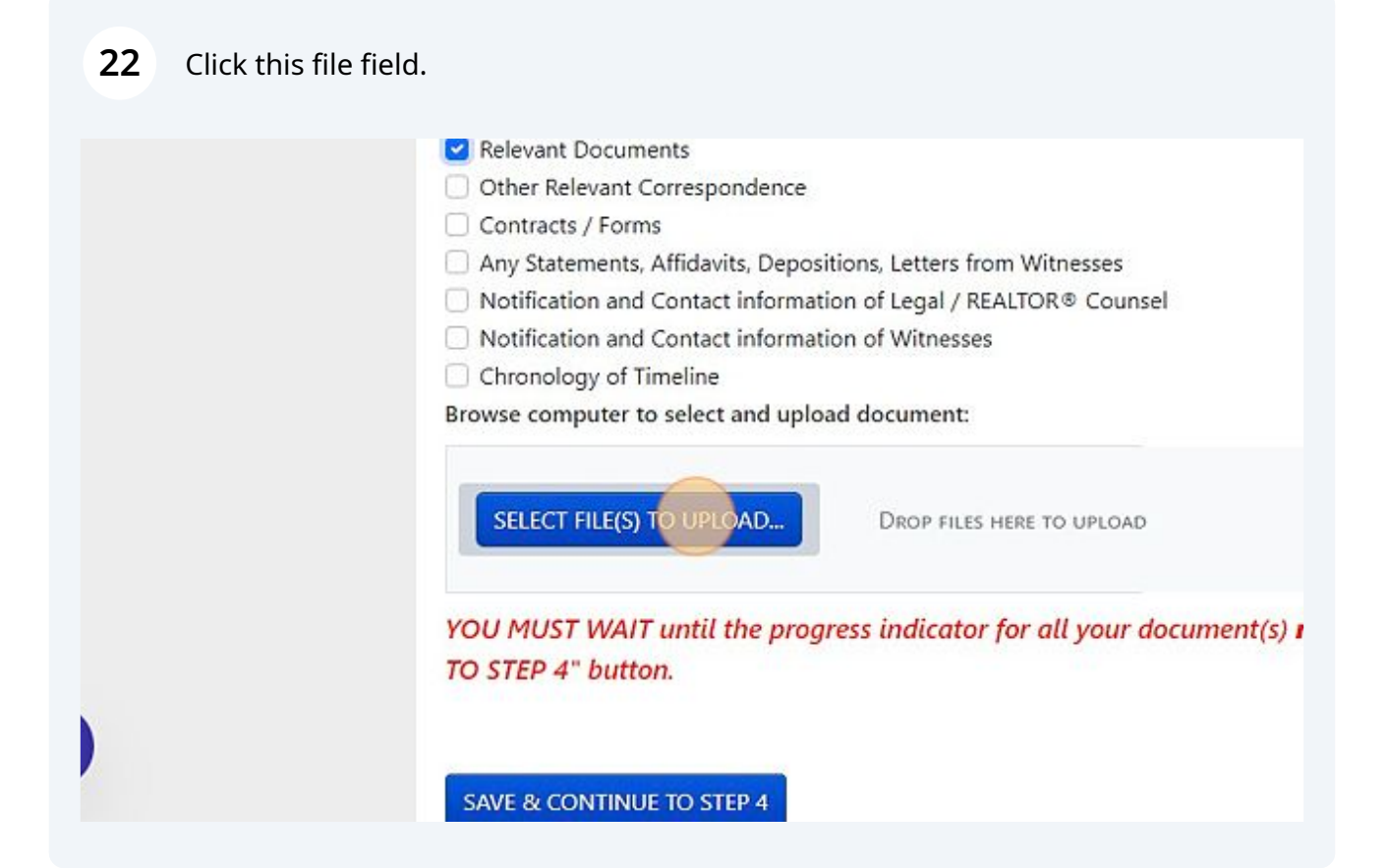

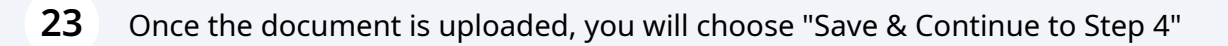

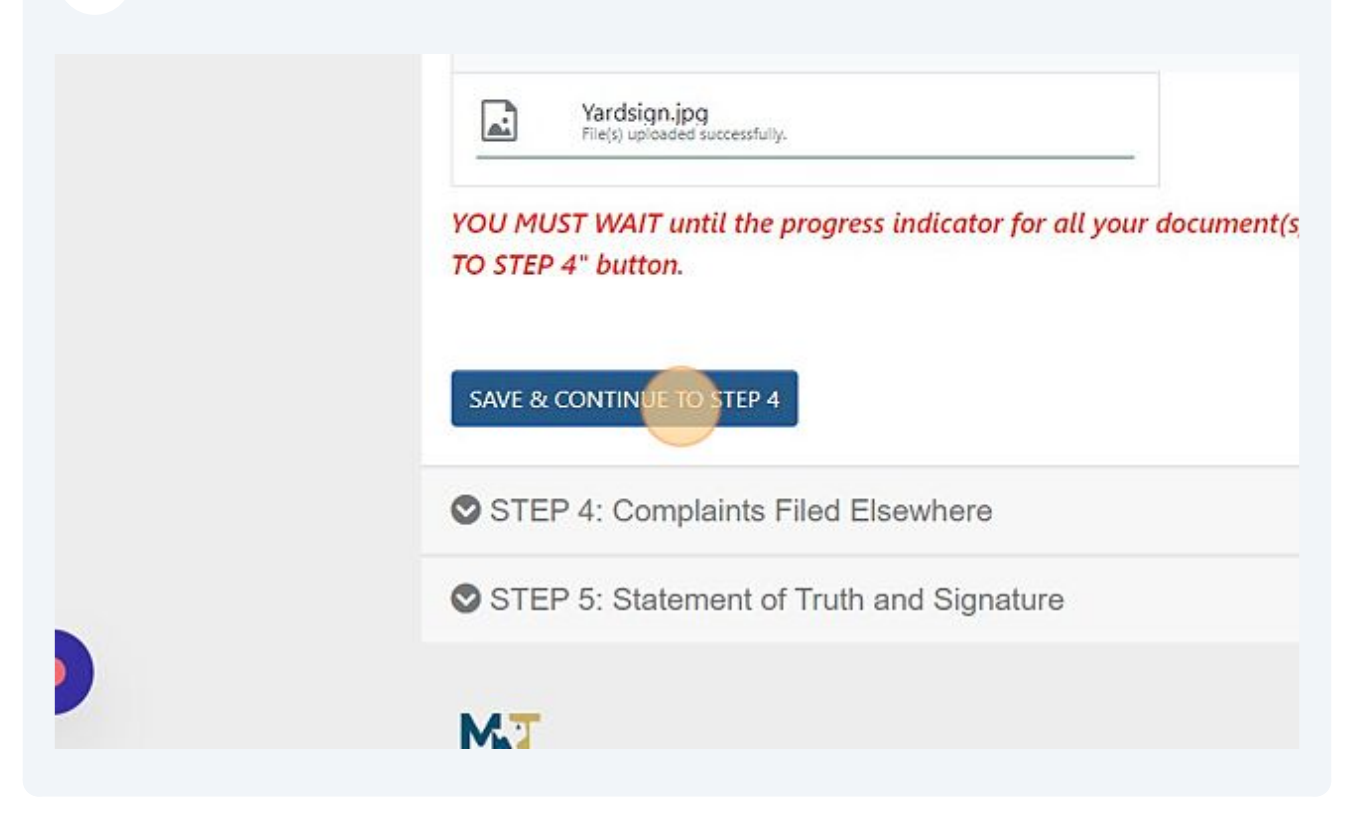

24 Step 4 is a simple yes or no question. If you are aware that an Ethics case has been filed related to this issue, then choose Yes. If you are not aware of any Ethics case being filed related to this issue, select No.

| STEP 2: Add a Respondent, Rule(s) Violated and Prov                                                                   |
|----------------------------------------------------------------------------------------------------|
| STEP 3: Provide Supporting Documentation — COMP                                                                       |
| STEP 4: Complaints Filed Elsewhere                                                                                    |
| Are the circumstances giving rise to this Rules Complaint involved in any Et<br>OYes ONo<br>SAVE & CONTINUE TO STEP 5 |
| STEP 5: Statement of Truth and Signature                                                                              |
| METROTEX                                                                                                    |

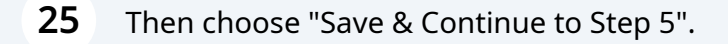

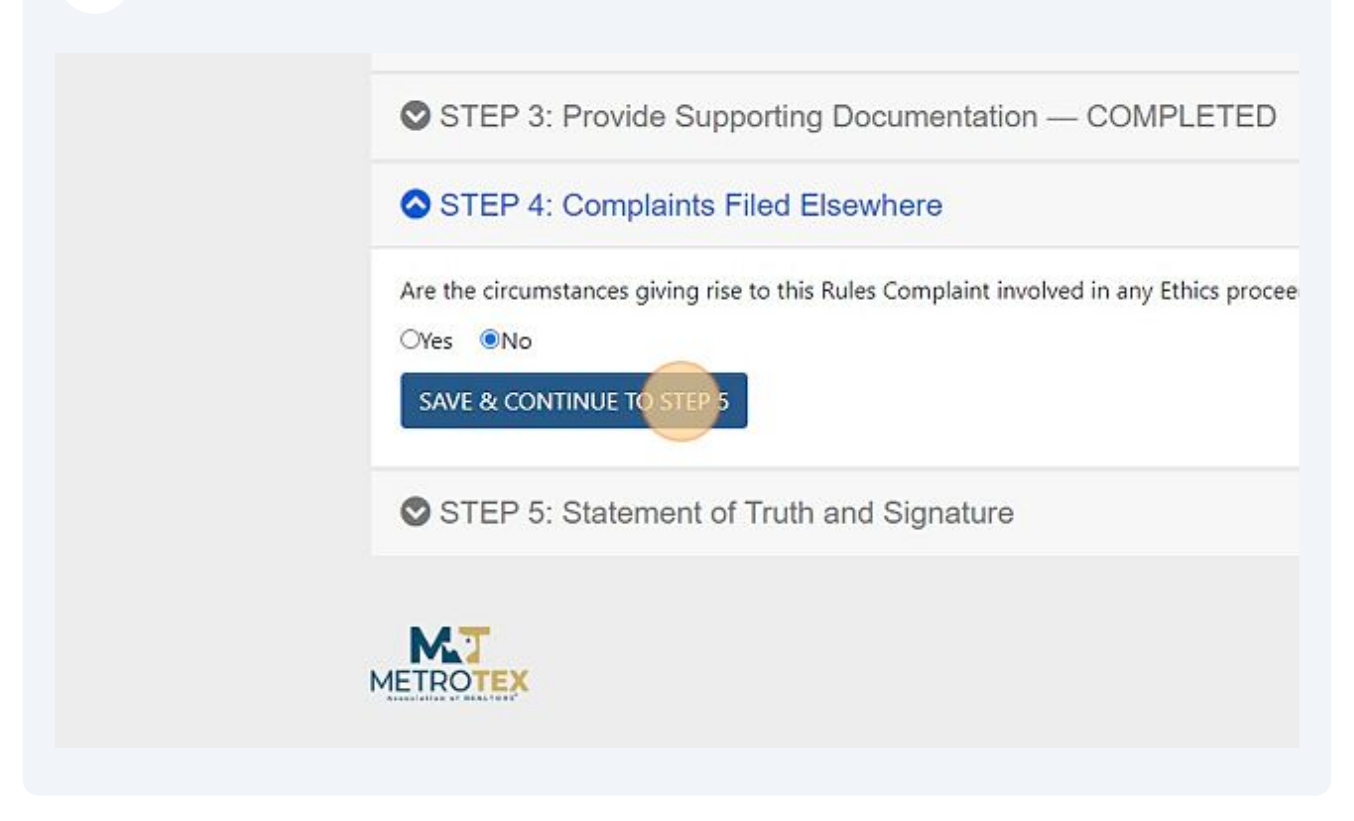

**26** In Step 5, you will enter the information you have about the listing being reported. If there is no MLS#, please enter 99999. You must provide a property address.

| STEP 3: Provide                                                                                                    | e Supporting Documentation -                                                                                                    | - COMPLETED                                                                                                    |                                                                                                    |
|----------------------------------------------------------------------------------------------------|----------------------------------------------------------------------------------------------------|----------------------------------------------------------------------------------------------------|----------------------------------------------------------------------------------------------------|
| STEP 4: Comple                                                                                                    | aints Filed Elsewhere — COM                                                                                                    | IPLETED                                                                                                    |                                                                                                    |
| STEP 5: Statem                                                                                                    | ent of Truth and Signature                                                                                                    |                                                                                                    |                                                                                                    |
| Comptainant's Acknowle                                                                                                    | agement                                                                                                    |                                                                                                    |                                                                                                    |
| This Complaint is true an<br>electronically to the emai<br>I also agree that my elect<br>MLS#                                                    | d correct to the best knowledge and b<br>i address provided above in Step 1, an<br>tronic signature is the legal equivalent<br>Lis                                                                                                    | elief of the undersigned. I u<br>id I am solely responsible fo<br>of my manual signature on<br>iting Property Address                                                                                  | inderstand that by signing below, I agree to have all cor<br>or ensuring such emails are not blocked.<br>this agreement.                                                                                                   |
| This Complaint is true an<br>electronically to the email<br>I also agree that my elect<br>MLS#<br>httS#                                          | d correct to the best knowledge and b<br>il address provided above in Step 1, an<br>tronic signature is the legal equivalent<br>Lis                                                                                                    | elief of the undersigned. I u<br>id I am solely responsible fo<br>of my manual signature on<br>sting Property Address<br>Listing Property Address                                                      | inderstand that by signing below, I agree to have all co<br>or ensuring such emails are not blocked.<br>this agreement.                                                                                                    |
| This Complaint is true an<br>electronically to the email<br>I also agree that my elect<br>MLS#<br>Electronic Signature                           | d correct to the best knowledge and b<br>il address provided above in Step 1, an<br>tronic signature is the legal equivalent<br>Lis<br>Enter Authorized Signature as sl                                                                  | relief of the undersigned. I u<br>id I am solely responsible fo<br>of my manual signature on<br>uting Property Address<br>Listing Property Address<br>hown below:                                      | inderstand that by signing below, I agree to have all co<br>or ensuring such emails are not blocked.<br>this agreement.<br>Re-enter Authorized Signature:                                                                  |
| This Complaint is true an<br>electronically to the email<br>I also agree that my elect<br>MLS#<br>Electronic Signature<br>Complainant 1          | d correct to the best knowledge and b<br>il address provided above in Step 1, an<br>tronic signature is the legal equivalent<br>Lis<br>Enter Authorized Signature as sl<br>anaxymout anarymaus                                           | relief of the undersigned. I u<br>id I am solely responsible fc<br>of my manual signature on<br>iting Property Address<br>Listing Property Address<br>hown below:                                      | Inderstand that by signing below, I agree to have all con<br>or ensuring such emails are not blocked.<br>this agreement.<br>Re-enter Authorized Signature:                                                                 |
| This Complaint is true an<br>electronically to the email<br>I also agree that my elect<br>MLS#<br>Fress<br>Electronic Signature<br>Complainant 1 | d correct to the best knowledge and b<br>il address provided above in Step 1, an<br>tronic signature is the legal equivalent<br>Lis<br>Enter Authorized Signature as sl<br>anoxymous anonymous<br>NOTE: Please type over your name as it | relief of the undersigned. I u<br>wid I am solely responsible fo<br>of my manual signature on<br>uting Property Address<br>listing Property Address<br>hown below:<br>it appears in the bases above to | Inderstand that by signing below, I agree to have all con<br>or ensuring such emails are not blocked,<br>this agreement.<br>Re-enter Authorized Signature:<br>Concernment anonymous anonymous<br>outhorize your signoture. |

- **27** Type "9999999 **TAB** Then enter street name.
- 28 The very last item of Step 5 is your digital signature. If you filed the complaint anonymously, you must sign the acknowledgement by entering the first and last name in both of the "Authorized Signature" fields. The names must be entered exactly as entered on Step 1 of the complaint. The exact name shows in gray in the "Authorized Signature" fields.

| This Complaint is true an  | d correct to the best knowle | edge and belief of the undersigned. I understand th          |
|----------------------------|------------------------------|--------------------------------------------------------------|
| electronically to the ema  | il address provided above ir | n Step 1, and I am solely responsible for ensuring su        |
| I also agree that my elect | ronic signature is the legal | equivalent of my manual signature on this agreeme            |
| MLS#                       |                              | Listing Property Address                                     |
| 9999999                    |                              | 123 Main Street                                              |
| Electronic Signature       | Enter Authorized Sign        | nature as shown below:                                       |
| Complainant 1              | many pus anonym              | nous                                                         |
| SUBMIT                     | NOTE: Please type over yd    | nour name as it appears in the boxes above to authorize your |

# **29** Click the "Authozied Signature" field.

the undersigned. I understand that by signing below, I agree to have all correspondence and notices sent solely responsible for ensuring such emails are not blocked. nanual signature on this agreement.

| operty Address             |                                                                       |
|----------------------------|-----------------------------------------------------------------------|
| in Street                  |                                                                       |
| elow:                      | Re-enter Authorized Signature:                                        |
| rs in the boxes above to a | uthorize your signature.                                              |
|                            | Friday, June 09, 2023 01:35 PM (Central Standard Time) Version: 1.0.0 |

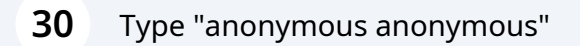

**31** Your final step is the click "Submit"

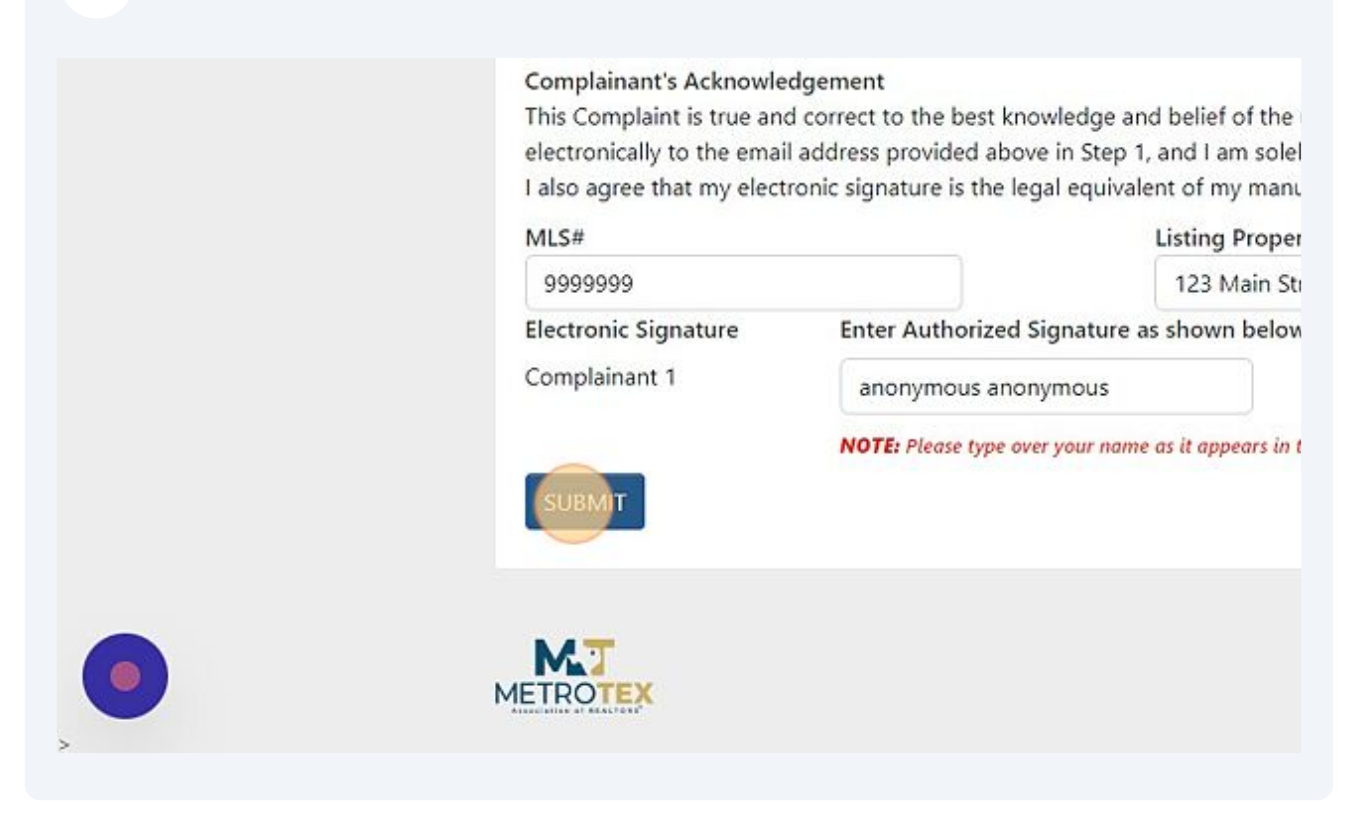

34 Once you click on Submit, a confirmation page will display.

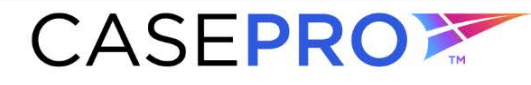

professional standards made easy.™

#### THANK YOU FOR YOUR SUBMISSION

Thank you for submitting your MLS Rule Violation Case# MV-23-21 through the MetroTex MLS website.

You will be notified once your complaint is processed. The MetroTex MLS is not empowered to award damages.

If you have any questions regarding your submission, please call the MetroTex MLS Compliance at 214.540.2755.

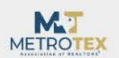

Friday, June 09, 2023 01:36 PM (Central Standard Time) Version: 1.0.0